## **Feature Guide:**

# Using the HTML Editor with Triggered Notifications

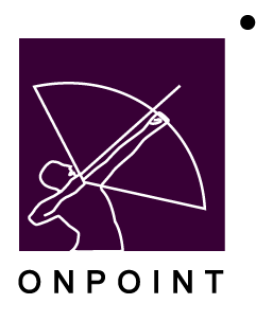

August 2014

This document contains proprietary and confidential information from OnPoint Digital, Inc. Any reproduction or distribution of these materials in whole or part without the expressed written consent of the company is strictly forbidden.

## **Table of Contents**

| Introduction                                                  | 1 |
|---------------------------------------------------------------|---|
| Section 1: Creating a Notification using the HTML Editor      | 2 |
| Section 2: Editing an Existing Notification with HTML Styling | 6 |

### Introduction

When building Triggered Notifications for system objects (Courses, Nuggets, Assessment Sets, Tests, Skill Profiles, Events or Activities) you now have a built-in Text Editor (the same editor resident in other areas within Course Manager). This will allow you to add HTML Source code or WYSIWYG (What You See Is What You Get) created text inside the actual message text of the notification.

#### Why is this useful?

This feature allows you to create Notifications with a bit more color and styling, versus being limited to just entering basic text.

**For example:** a message reminding the field staff to complete their expense reports may be better noticed if it is includes some styling. Compare the two notification emails below – one with no html editing, and one using html code.

ihawn,

This is a friendly reminder to complete and submit your expense report for our travel to last weeks training event. For reimbursements to be rocessed the following week they need to be in the accounting office by pm on Friday's.

#### ATTENTION

This is a friendly reminder to complete and submit your expense report for your travel to last weeks training event.

For reimbursements to be processed the following week they need to be in the accounting office by 5pm on Friday's,

### Section 1: Creating a Notification using the HTML Editor

1. From within an Assignable Object in Course Manager, select the Triggers subtab to begin setting up a Notification.

| Jsers & Groups | Content       | Assessments        | Skills & Games    | Events & /  | Activities | Notifications | Administra   | ation          |         |          |
|----------------|---------------|--------------------|-------------------|-------------|------------|---------------|--------------|----------------|---------|----------|
| ONTENT: COUR   | RSE           |                    |                   |             |            |               |              |                |         |          |
| Information    | Assignmen     | ts Advanced        | Triggers Pro      | erequisites | Outline    | Glossary      | Certificates | Skills & Games | Version | Comments |
| Co             | urse ld: 721  |                    | 7                 |             |            |               |              |                |         |          |
| Course         | Name: 201     | 4 Ethics Affirma   | ation English Ver | sion        |            |               |              |                |         |          |
| Catalog Des    | cription: Add | led by Justin - Ju | ly 18, 2014       |             |            |               |              |                |         |          |
| Welcome M      | essage: 🗉     | Show   1 Edit      |                   |             |            |               |              |                |         |          |
| Finish M       | essage: 🗉     | Show   🔊 Edit      | tip               |             |            |               |              |                |         |          |
| Estimated D    | uration: 0:0  | 5:00               |                   |             |            |               |              |                |         |          |
| Default Back   | ground:       |                    |                   |             |            |               |              |                |         |          |
| Ci             | ategory: Cus  | stomer Scorm exa   | amples            |             |            |               |              |                |         |          |
| Co             | pyright:      |                    |                   |             |            |               |              |                |         |          |
| Require A      | pproval: No   |                    |                   |             |            |               |              |                |         |          |
| Max. Regis     | trations: Unl | imited             |                   |             |            |               |              |                |         |          |
| Ava            | ilability:    |                    |                   |             |            |               |              |                |         |          |
| OPCV/Mobile C  | atalogs: Y    |                    |                   |             |            |               |              |                |         |          |
| In OPEC C      | Catalog: N    |                    |                   |             |            |               |              |                |         |          |
| Du             | hlichad Vac   | . InL18.2014 1     | 1-21 AM (1)       |             |            |               |              |                |         |          |

2. On the Triggers screen you will be able to select a Trigger Action from the drop-down on the right. Then select the +Add button to the right of your selection to create the Trigger.

| ers & Groups    | Content /   | Assessments  | Skills & Gar | mes Events &  | Activities | Notification | as Administr | ration         |         |                 | 🖸 Home                                                                                           | Help | C) La |
|-----------------|-------------|--------------|--------------|---------------|------------|--------------|--------------|----------------|---------|-----------------|--------------------------------------------------------------------------------------------------|------|-------|
| NTENT: COUR     | ISE         |              |              |               |            |              |              |                |         |                 |                                                                                                  |      |       |
| Information A   | Assignments | Advanced     | Triggers     | Prerequisites | Outline    | Glossary     | Certificates | Skills & Games | Version | Comments        |                                                                                                  |      |       |
| se: 2014 Ethics | Affirmation | English Vers | ion tip      |               |            |              |              |                |         | Trigger Action: | Select                                                                                           | *    | + 4   |
|                 |             |              |              |               |            |              |              |                |         |                 |                                                                                                  |      |       |
|                 |             |              |              |               |            |              |              |                |         |                 |                                                                                                  | Q,   |       |
|                 |             |              |              |               |            |              |              |                |         |                 | Approved-For-Course                                                                              | ٩    |       |
|                 |             |              |              |               |            |              |              |                |         | 7               | Approved-For-Course<br>Assigned-To-Course<br>Complete-Course                                     | ٩    |       |
|                 |             |              |              |               |            |              |              |                |         | ~               | Approved-For-Course<br>Assigned-To-Course<br>Complete-Course<br>Denied-For-Course                | ٩    |       |
|                 |             |              |              |               |            |              |              |                |         |                 | Approved-For-Course<br>Assigned-To-Course<br>Complete-Course<br>Denied-For-Course<br>Fail-Course | ۹    |       |

3. In this example, we now have an 'Approved-For-Course' Trigger created. Click the Add Notification link to the right of the Trigger type to create the associated notification message that will go out to recipients.

|                    | POINT<br>01TAL | tormance solut  | 1/0/13       |               |              |              |               |                |            |               |           | OnPoint Learning Server |
|--------------------|----------------|-----------------|--------------|---------------|--------------|--------------|---------------|----------------|------------|---------------|-----------|-------------------------|
| Users & Groups     | Content        | Assessments     | Skills & Gar | nes Events    | & Activities | Notification | Administra    | tion           |            |               |           | 🔀 Home 👔 Help 🚺 Logoul  |
| CONTENT: COU       | RSE            |                 |              |               |              |              |               |                |            |               |           |                         |
| Information        | Assignment     | ts Advanced     | Triggers     | Prerequisites | Outline      | Glossary     | Certificates  | Skills & Games | Version    | Comments      |           |                         |
| Course: 2014 Ethic | s Affirmatio   | on English Vers | ion tip      |               |              |              |               |                |            | Trigger Actio | n: Select | * + Add                 |
| Approved-For-Co    | ourse          |                 | Add Notifica | tion Add Assi | gnment       |              | Remove Action | Override Star  | ndard: Yes |               |           |                         |
|                    |                |                 |              | R             |              |              |               |                |            |               |           |                         |
|                    |                |                 |              |               |              |              |               |                |            |               |           |                         |
|                    |                |                 |              |               |              |              |               |                |            |               |           |                         |
|                    |                |                 |              |               |              |              |               |                |            |               |           |                         |

4. The Add Notification page will open as a popup on the screen. If you just want to enter plain text into your notification Message field, you can certainly still do this. However, if you would like to add more style or formatting to your notification, click the HTML Editor hyperlink to the left of the Message field area to open the editor.

| Trigger:                                 | Approved-For-Course                                                                                                    | User Fields                                                                                                    | Deep Links      |
|------------------------------------------|----------------------------------------------------------------------------------------------------|----------------------------------------------------------------------------------------------------|-----------------|
| Title:                                   | Notification                                                                                                    | user_first_name                                                                                                    | Filter:         |
| Message:<br>TML Editor                   | Click on items in the list at right to add them to the message                                                                                              | user_itale<br>user_organization<br>user_email<br>Department                                                                                                    | Courses Nuggets |
|                                          |                                                                                                    | assigned_date                                                                                                    |                 |
| Online Link:<br>Iobile Link:             |                                                                                                    | Course Fields<br>course_id<br>cust_id                                                                                                    |                 |
| Inline Link:<br>Iobile Link:<br>Send To: | User Via: Standard Notification Email SMS (140 character limit, No HTML) Mobile Push (200 character limit, No HTML) Other Email: When On Days Hours Minutes | course_name<br>course_desc<br>Ims_courseid<br>welcome_message<br>finish_message<br>course_image<br>category_code<br>duration<br>published_flag<br>published_date |                 |
| Status:                                  | Immediately + Trigger + 0 0 0<br>Date: year + month + day +<br>Active +                                                                                     | published_version<br>course_copyright<br>require_approval<br>max_registration                                                                                    |                 |

5. The editor opens and allows you to edit and format your text without the need for an external editing program.

|                                   | <b>御祭ます 地谷国夜夜・日回の国際国者当が</b>                                    |  |
|-----------------------------------|----------------------------------------------------------------|--|
| B I U → x, x <sup>2</sup> 🖉 🗄 🗄 💷 | - デビ 正 三 三 三 ・ 品 糸 戸 回 9 回 三 9 白 伝 4                           |  |
| Styles 🛞 Normal ( 🗐 🛛 Post 🔅      | 6 18 🐨 🗛 🗛 😨 Sk (2)                                            |  |
|                                   | You can make the text BOLD RED and Centered using this editor. |  |
|                                   |                                                                |  |
|                                   |                                                                |  |
|                                   |                                                                |  |
|                                   |                                                                |  |
|                                   |                                                                |  |
|                                   |                                                                |  |
|                                   |                                                                |  |
|                                   |                                                                |  |
| ody div span span strong          |                                                                |  |
|                                   |                                                                |  |

If you would like to bring in already created HTML Code, you can do this by selecting the Source button in the top left corner. This will switch the editor to HTML mode and allow for the pasting of HTML Code into the text area. Press the Source button again to see the code as it will appear to the user.

| Source                                                                                                    | 11日 全地教教的(ちゃ) 日本国际学 ロロト回転国 キャン                                                                                                    |        |
|----------------------------------------------------------------------------------------------------|----------------------------------------------------------------------------------------------------|--------|
| 102 2                                                                                                    |                                                                                                    |        |
| 8                                                                                                    | E E E A A B Q S B                                                                                                    |        |
|                                                                                                    |                                                                                                    |        |
| v style-"text-ali<br><span style-<="" td=""><td>gn: menter,"&gt;<br/>"font"size:16px;"&gt;<span style="color:#ff0000;"><strong>You can make the text BOLD RED and Centered using this editor.<td>rong&gt;</td></strong></span></td></span> | gn: menter,"><br>"font"size:16px;"> <span style="color:#ff0000;"><strong>You can make the text BOLD RED and Centered using this editor.<td>rong&gt;</td></strong></span> | rong>  |
| v style="text-ali<br><span style="&lt;/td"><td>gn: enter;"&gt;<br/>"font*size:16px;"&gt;<span style="color:#ff0000;"><strong>You can make the text BOLD RED and Centered using this editor.<td>.rong&gt;</td></strong></span></td></span>  | gn: enter;"><br>"font*size:16px;"> <span style="color:#ff0000;"><strong>You can make the text BOLD RED and Centered using this editor.<td>.rong&gt;</td></strong></span> | .rong> |

- 6. Once you are satisfied with your formatting, click the Save button at the bottom of the window to have your edited text placed into the notification message field, or click the Cancel button to cancel your editing effort.
- 7. Finish setting up your Triggered Notification as you normally would, and click the Save button at the bottom to save your new notification.

| rse  | 2014 Ethics /<br>Trigger Notifi | cation                       | Enalish Versia    | n tio           |           |                                 |          |         |                 |        |           |  |  |  |
|------|---------------------------------|------------------------------|-------------------|-----------------|-----------|---------------------------------|----------|---------|-----------------|--------|-----------|--|--|--|
| ppi  | Trigger:                        | Approved-I                   | For-Course        |                 |           |                                 |          |         | User Fields     | . 11.5 | Deep Link |  |  |  |
| loti | Title:                          | Notification                 | Ê.                |                 |           | user_first_nam<br>user_last_nam | ne       | Filter: |                 |        |           |  |  |  |
|      |                                 | Click on iten                | ns in the list at | right to add t  |           | user_title                      |          |         |                 |        |           |  |  |  |
|      | Message:                        | <div></div>                  | e="color:#ff000   | 0."~strong      | elvetica: | user_organization               |          |         |                 |        |           |  |  |  |
|      | HTML Editor                     | font-size: 1<br>this Editor" | 8px;">You can     | make the te     | xt BOLD   | RED and                         | Centered | using   | Department      |        |           |  |  |  |
|      |                                 |                              |                   | 3. cop          |           |                                 |          |         | Assignment      |        |           |  |  |  |
|      |                                 |                              |                   |                 |           |                                 |          |         | assigned_date   |        |           |  |  |  |
|      | Send To:                        | User                         |                   | -               |           |                                 |          | 10      | Course Fields   | 5      |           |  |  |  |
|      |                                 | Via:                         | Standard Notif    | ication         |           |                                 |          |         | cust_id         |        |           |  |  |  |
|      |                                 |                              | Email             |                 |           |                                 |          |         | course_name     |        |           |  |  |  |
|      |                                 |                              | SMS (140 char     | racter limit, N | lo HTML)  |                                 |          |         | lms courseid    |        |           |  |  |  |
|      |                                 | Other Emai                   | l:                |                 |           |                                 |          |         | welcome_message |        |           |  |  |  |
|      |                                 |                              |                   |                 |           |                                 |          |         | finish_messag   | e      |           |  |  |  |
|      |                                 | When                         | On                |                 | Dave      | Hours                           | Minutos  |         | course_image    |        |           |  |  |  |

## Section 2: Editing an Existing Notification with HTML Styling

Should you need to edit your HTML-styled message in the future, simply go into the notification, click the HTML Editor link, make your modifications, click the Save button of the Editor, then click the Save button of the Triggered Notification pop-up screen.

**Tip:** When possible, test out important notifications that have HTML styling to preview how they will appear to the recipients. If you have a test slice, you can set up your notification to go out to just your test group.

**Tip:** When creating html-styled notifications, consider your audience and what platform(s) they are receiving messaging on (e.g. desktop, laptop, tablet, handset). Be sure you don't do more than what can be handled – some mobile devices may not be able to interpret all of the html styling you may have incorporated into the message.